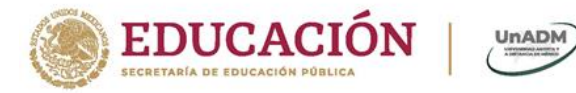

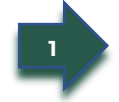

Dar clic en "Olvide mi contraseña"

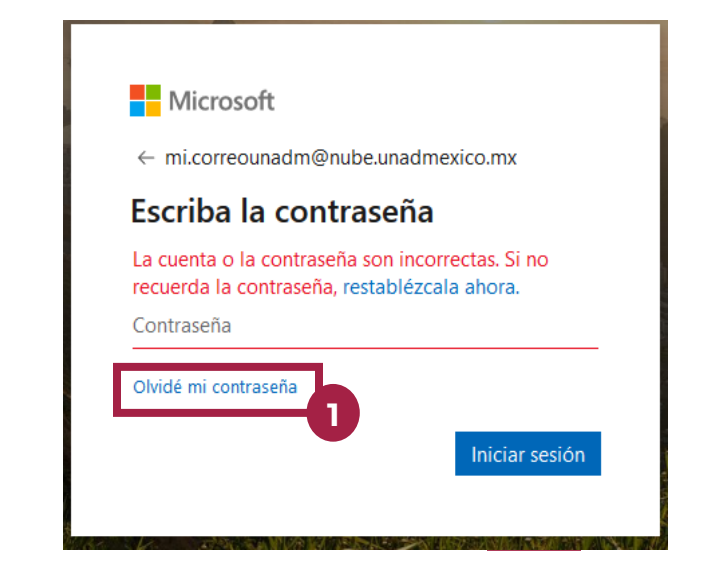

2

Escriba los caracteres de la imagen y dar clic en Siguiente

## Volver a su cuenta

#### ¿Quién es usted?

Para recuperar la cuenta, escriba su id. de usuario y los caracteres de la imagen o del audio siguiente.

| Id. de usuario:                             |                |
|---------------------------------------------|----------------|
| mi.correounadm@nube.unadmexico.mx           |                |
| Ejemplo: user@contoso.onmicrosoft.com o use | er@contoso.com |
| ALLE                                        | <b>1</b>       |
| CONTRA -                                    | 2              |
| мн5дхн                                      |                |
| 2<br>2                                      | ras del audio. |
| Siguiente Cancelar                          |                |

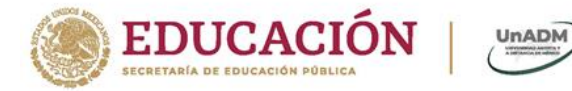

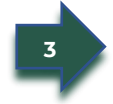

Para recuperar su contraseña elige alguna de las siguientes opciones:

- > Enviar un mensaje de correo a mi dirección alternativa
- > Enviar mensaje de texto a mi teléfono móvil
- Llamar a mi teléfono móvil
- Responder a mis preguntas de seguridad

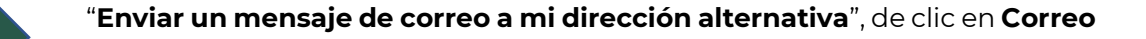

## Volver a su cuenta

#### paso de comprobación 1 > elegir una contraseña nueva

Elija el método de contacto que debemos usar para la comprobación:

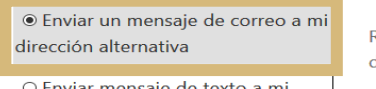

○ Enviar mensaje de texto a mi teléfono móvil

○ Llamar a mi teléfono móvil

○ Responder a mis preguntas de seguridad

Cancelar

Recibirá un mensaje de correo con un código de comprobación en su dirección de correo alternativa (am\*\*\*\*\*\*@gmail.com).

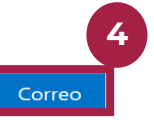

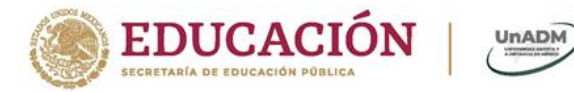

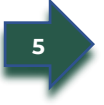

Ingrese el código que le llego a su cuenta de correo personal que configuro cuando inicio sesión la primera vez a su cuenta de correo institucional y dar clic en siguiente.

#### Microsoft

# Volver a su cuenta

#### paso de comprobación 1 > elegir una contraseña nueva

Elija el método de contacto que debemos usar para la comprobación:

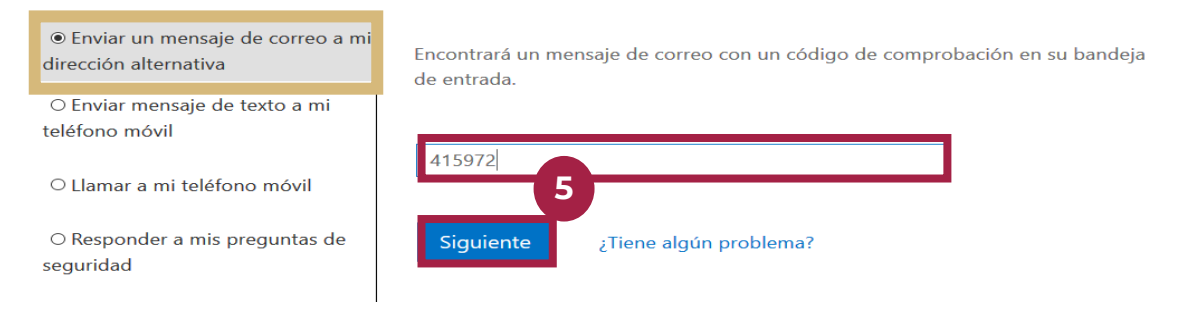

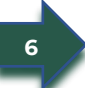

Elija una nueva contraseña (mínimo 8 caracteres debe de contener mayúsculas, minúsculas y mínimo un número) confirmar su contraseña, dar clic en **Finalizar** 

#### Microsoft

### Volver a su cuenta

paso de comprobación 1 🗸 > elegir una contrasoña nueva

| <sup>•</sup> Escribir contraseña nueva: |  |
|-----------------------------------------|--|
| •••••                                   |  |
| alta                                    |  |
| * Confirmar contraseña nueva:           |  |
| •••••                                   |  |
| Finalizar Cancelar                      |  |
|                                         |  |

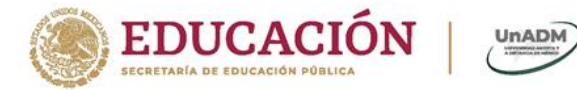

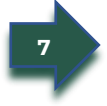

**"Enviar mensaje de texto a mi teléfono móvil",** Ingrese su número de teléfono que configuro cuando inicio sesión la primera vez a su cuenta de correo institucional y da clic en **Texto** 

#### Microsoft

## Volver a su cuenta

paso de comprobación 1 > elegir una contraseña nueva

Elija el método de contacto que debemos usar para la comprobación:

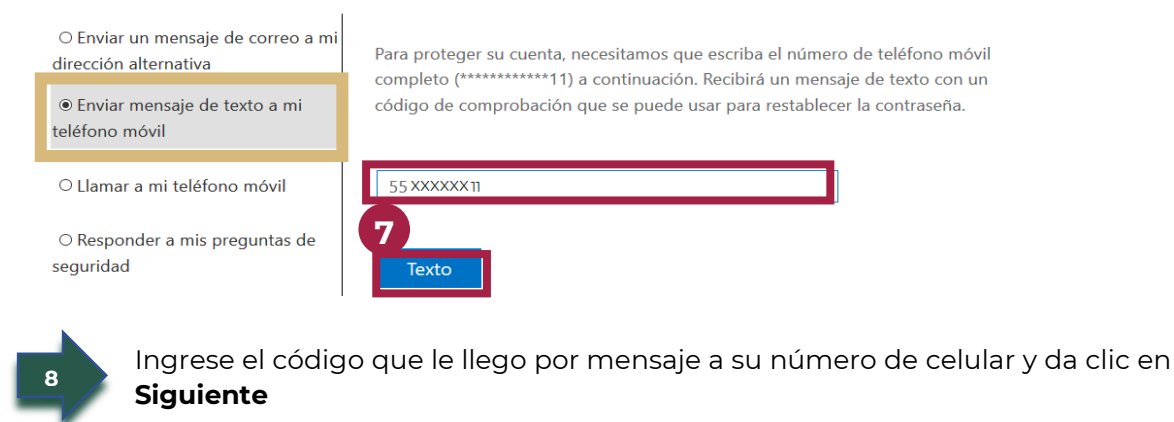

### Microsoft

## Volver a su cuenta

paso de comprobación 1 > elegir una contraseña nueva

Elija el método de contacto que debemos usar para la comprobación:

O Enviar un mensaje de correo a mi
dirección alternativa

Enviamos a su teléfono un mensaje de texto con un código de comprobación.

Enviamos a su teléfono un mensaje de texto con un código de comprobación.

415351

Alternativa

Reintentar Ponerse en contacto con el administrador

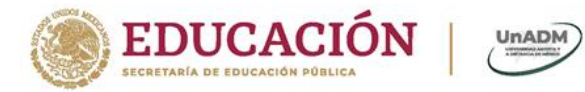

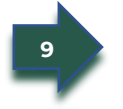

Elija una nueva contraseña de (*mínimo 8 caracteres debe de contener mayúsculas, minúsculas y mínimo un número*) confirmar su contraseña, dar clic en **Finalizar** 

Microsoft

## Volver a su cuenta

| paso de comprobación 1 √ > <b>elegir una contra</b> s | 9<br>9 |
|-------------------------------------------------------|--------|
| Escribir contraseña nueva:                            |        |
| •••••                                                 |        |
| alta                                                  |        |
| Confirmar contraseña nueva:                           |        |
| •••••                                                 |        |
| Finalizar Cancelar                                    |        |

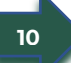

**"Llamar a mi teléfono móvil",** Ingrese su número de teléfono móvil que configuro cuando inicio sesión la primera vez a su cuenta de correo institucional dar clic en **llamar,** recibirá una llamada para poder restablecer su contraseña.

### Microsoft

## Volver a su cuenta

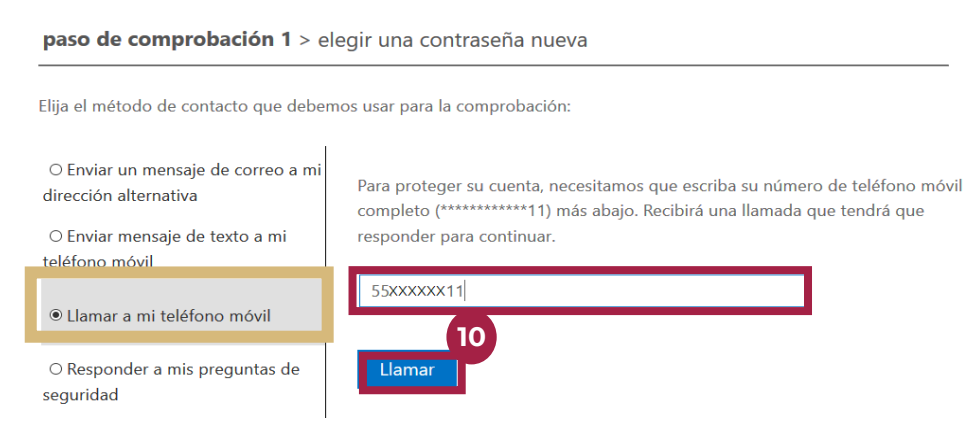

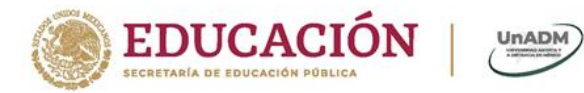

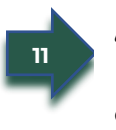

**"Responder a mis preguntas de seguridad",** en esta opción tendrá que responder las que configuro cuando inicio sesión la primera vez a su cuenta de correo institucional, al finalizar de contestar de clic en **Siguiente** 

## Volver a su cuenta

paso de comprobación 1 > elegir una contraseña nueva

| <ul> <li>O Enviar un mensaje de correo a mi<br/>dirección alternativa</li> <li>O Enviar mensaje de texto a mi</li> </ul> | Folio o Matricula ESXXXXXX                         |
|----------------------------------------------------------------------------------------------------|----------------------------------------------------|
| teléfono móvil                                                                                                    | ¿Cuál era su sobrenombre de la infancia?           |
| ○ Llamar a mi teléfono móvil                                                                                             | Juanito                                            |
| Responder a mis preguntas de                                                                                             | Clave CURP                                         |
| seguridad                                                                                                    | RXXXXXXXXXXXXXXXXX                                 |
|                                                                                                    | Siguiente Ponerse en contacto con el administrador |

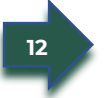

Elija una nueva contraseña de (*mínimo 8 caracteres debe de contener mayúsculas, minúsculas y mínimo un número*) confirmar su contraseña, dar clic en **Finalizar** 

### Microsoft

# Volver a su cuenta